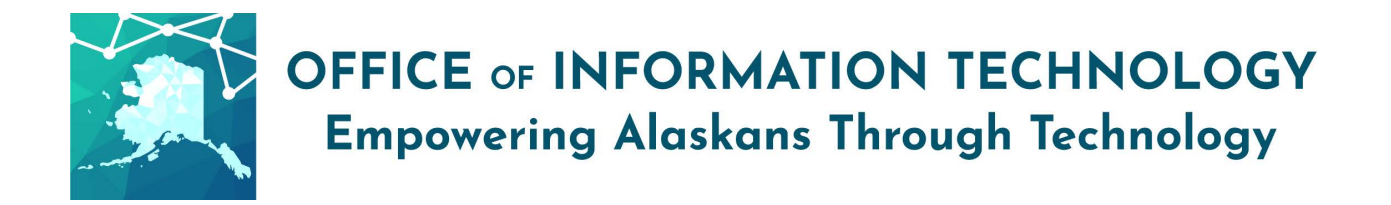

# Getting Started with Email SPAM Reporting v11/17/21.1

Listed below are the ways to report spam or other malicious email. Please continue for more details.

#### **REMEMBER-**

- If you receive an unusual email from someone please call the sender to verify before opening the email and ask your supervisor for guidance.
- If you receive fraudulent emails, please report them to the State Security Office by following one of these two methods.

If you receive a suspicious email, please follow the steps below.

#### Report Messages as Spam Using SOA Spam Reporting:

This is the fastest method and very similar to how many employees have been reporting spam in the past.

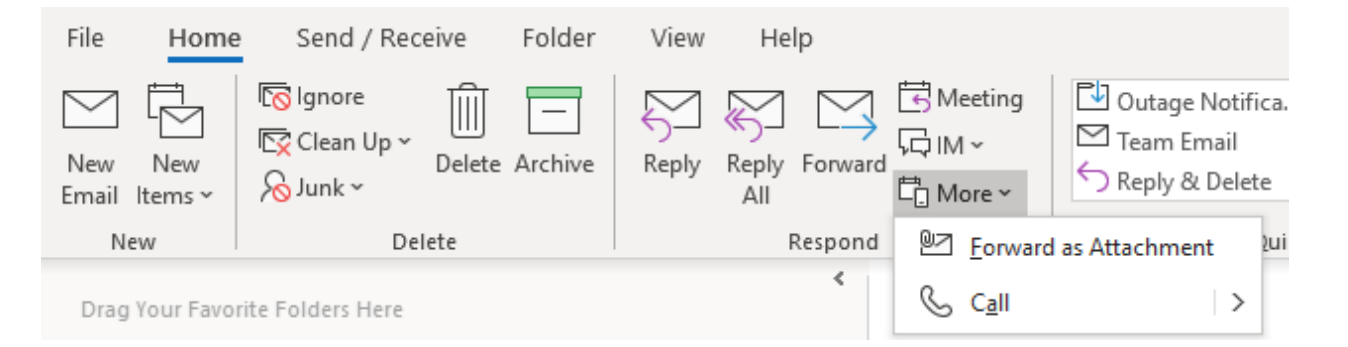

- Address the message to SOA Spam Reporting <reportspam@alaska.gov> and click the "Send" button.
- Once your message has been sent, delete the suspicious email.

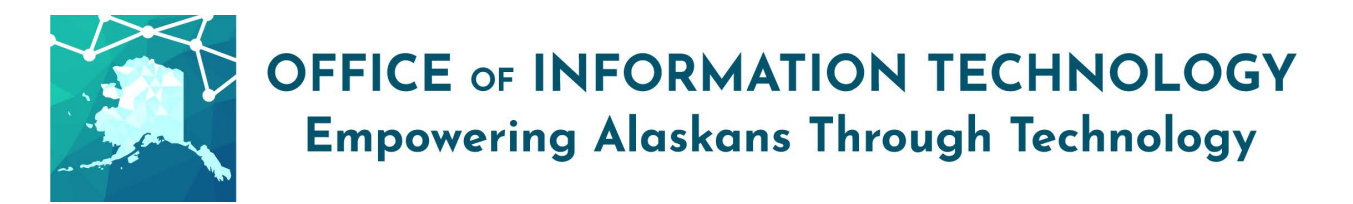

## OR

### Report Messages As Spam Using "Report Message" Add-In:

If you are using an Office 365 Version of Office, then you may have the "Report Message" Add-In deployed to your Outlook.

• Select the suspicious email in your inbox to highlight it and select the "Report Message" at the end of your Outlook Ribbon.

| ጅ Browse Groups | Search People<br>Address Book | A))<br>Read<br>Aloud | Get<br>Add-ins | Report<br>Message ~                   |                       |
|-----------------|-------------------------------|----------------------|----------------|---------------------------------------|-----------------------|
| Groups          | Find                          | Speech               | Add-ins        | 🔄 🤜 Junk 🕕 🕕 Junk                     |                       |
|                 |                               | ← Rep                | nly            | - 🤤 Not Junk<br>- 🌣 Options<br>2 Help | vard •<br>)/2021 2:46 |

- Select the proper category of the email you are reporting.
- This tool does take a bit of time to "process" the message in your mailbox. It may be that the action doesn't happen right away.

\*Note- Not all employees will have this feature on their Outlook ribbon. For those who currently have this on their Outlook ribbon, this feature will <u>go-live beginning</u> December 8<sup>th</sup> \*